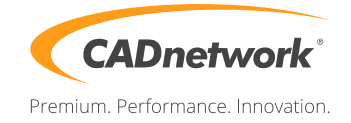

## CADnetwork Render-Guide

## V-Ray Distributed Rendering for 3ds Max

## V-RAY (RenderCube)

- 1. To use V-Ray on the RenderCube's you have to install 3ds Max first. You do not need to start it.
- 2. Install V-Ray 3ds Max render slave on all RenderCubes. To run V-Ray, you have to start "change licensing settings" as administratorand and type the IP address of your Licensing Server(e.g. The workstation) into the text box. You do not need to set the port manually.

| V-Ray license server information |               |                   |           |  |  |  |
|----------------------------------|---------------|-------------------|-----------|--|--|--|
| Primary license server:          |               | Alternate license | server 1: |  |  |  |
| License server:                  | 192.168.2.210 | License server:   |           |  |  |  |
| Connection port:                 | 30304         | Connection port:  | 30304     |  |  |  |
| Online authorization settings:   |               | Alternate license | server 2: |  |  |  |
| User name:                       |               | License server:   |           |  |  |  |
| Password:                        |               | Connection port:  | 30304     |  |  |  |
|                                  | OK            | Cancel            |           |  |  |  |

3. Launch the V-Ray DR Spawner.

3ds Max (Workstation)

1. Start 3ds Max and go to the Render Setup (F10). Click on the "Common" tab, scroll down to "Assign Renderer" rollout and choose V-Ray for Production.

| 🤰 Render Setup: V-Ray NFR 3.20.02 📃 💻 🗙                                                                         |        |         |             |       |  |  |
|----------------------------------------------------------------------------------------------------|--------|---------|-------------|-------|--|--|
| Common V-Ra                                                                                                    | y GI S | ettings | Render Eler | ments |  |  |
| Production:   V-Ray 3.20.02      Material Editor:   V-Ray 3.20.02      ActiveShade:   Default Scanline Renderer |        |         |             |       |  |  |
| Save as Defaults                                                                                                |        |         |             |       |  |  |
| Preset:                                                                                                    |        |         |             |       |  |  |

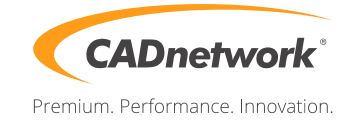

2. Go to the "Settings" tab, enable "Distributed rendering" and click on "Settings" next to it.

| Render Setup: V-Ray NFR 3.20.02        |                              |  |  |  |  |  |  |
|----------------------------------------|------------------------------|--|--|--|--|--|--|
| Common V-Ray GI Sett                   | ings Render Elements         |  |  |  |  |  |  |
| + Default displacement                 |                              |  |  |  |  |  |  |
| - System                               |                              |  |  |  |  |  |  |
| Bucket width 48 🗘 L                    | Default ?                    |  |  |  |  |  |  |
| Bucket height 🛛 🕂 🔽 🖸                  | ynamic splitting             |  |  |  |  |  |  |
| Sequence Triangulation 🔻 Divisi        | on method Size 🔻             |  |  |  |  |  |  |
| Dyn mem limit, mb 4000 🗘 🗹 Use Embree  |                              |  |  |  |  |  |  |
| Frame stamp V-Ray %vrayversio          | on   file: %filename   frame |  |  |  |  |  |  |
| Distributed rendering                  | Settings                     |  |  |  |  |  |  |
| Preset: ▼<br>View: Quad 4 - Persp: ▼ 🔒 | Render 🗸                     |  |  |  |  |  |  |

3. Now add a server and write the IP address of your RenderCube into the server text field. Repeat this with all your RenderCube's. If you do not like to use your local workstation for rendering tasks, disable it at the bottom check box.

| V-Ray distributed rendering settings                                                                                                    |             |               |              |                 |  |  |
|----------------------------------------------------------------------------------------------------|-------------|---------------|--------------|-----------------|--|--|
| Add server                                                                                                    | Edit server | Remove server | Find servers | Resolve servers |  |  |
| Host name                                                                                                    | IP address  | Port range    | Status       |                 |  |  |
| 192.168.2.22                                                                                                    | 0           | 20204         |              |                 |  |  |
| 192.168.2.22                                                                                                    | 1           | 20204         |              |                 |  |  |
| 192.168.2.22                                                                                                    | 2           | 20204         |              |                 |  |  |
| ✓ 192.168.2.222 20204   ✓ Add render server S   ✓ Server: 192.168.2.223   Port range: OK Cancel   Save se OK Cancel   ✓ Max servers (0 - all) Size (GB) ✓   ✓ Use local host 100,0 ✓ |             |               |              |                 |  |  |
|                                                                                                    |             |               | ОК           | Cancel          |  |  |